## 配送先設定 > 配送オプション > 「包装」オプション

「ギフト包装」・「のし」などの希望を選択できるよう、設定していきます。

商品購入時、ギフト包装などの希望を受け付ける場合のみ、以下の設定を行ってください。

|                | # BX # #   |                             |                              |                                                    |             |               |  |
|----------------|------------|-----------------------------|------------------------------|----------------------------------------------------|-------------|---------------|--|
| 送備考<br>考       |            |                             |                              |                                                    |             |               |  |
| 安注             | 配送オブションの設定 | を行います                       | t                            |                                                    |             |               |  |
| 注文             | 表示ラベル※     | 包装                          | オブショ                         | ン 💿 利用する 🔘 利用しない                                   |             |               |  |
| 配送             |            | <mark>選択</mark><br>商品<br>項を | <del>物注意</del><br>によっ<br>ご確認 | <del>Xッセージです。</del><br>ては指定できないものがございます。商<br>ください。 | 品毎( ②下記表を参照 | ②下記表を参照し、各項目を |  |
| 商品             |            | 15                          | パション                         | /追加 //                                             | 入力してください    | • •           |  |
| 商品情報           |            | 順番                          | 削除                           | オプション名称※                                           |             | 料金            |  |
| ****           | オプション      |                             |                              | 0L                                                 |             |               |  |
| ■ 189mm/1 ノンヨノ |            |                             |                              | メッセージカード                                           |             | 2             |  |
| 販売             |            |                             |                              | 包装紙                                                |             | 3             |  |
| 商品陳列           | ↓ 戻る       |                             |                              | ···· 28                                            |             | 冬母た切! ます      |  |

| 名称        | 詳細                                           |  |  |  |  |
|-----------|----------------------------------------------|--|--|--|--|
| 表示ラベル     | サイト上に表示される、タイトル(包装選択時の質問)を入力し、「利用する」を選択します。  |  |  |  |  |
| コメント      | 表示ラベルの下に注意コメントを表示させたい場合、任意の文章を入力します。         |  |  |  |  |
| オプション     | 選択項目を追加したい場合や、一旦削除してしまった項目を再度復活(追加)したい       |  |  |  |  |
| (オプション追加) | 場合に、利用します。オプション追加を押すと、オプションの一番下にフォームが追加されます。 |  |  |  |  |
| オプション(順番) | サイトに表示される並び順を変えたい場合、順番の矢印を押します。              |  |  |  |  |
|           | 赤矢印:上に移動(表示)、青矢印:下に移動(表示)                    |  |  |  |  |
| オプション(削除) | 表示不要な項目がある場合は、その項目の削除をチェックします。               |  |  |  |  |
| オプション     | サイトに表示される、回答(選択)項目となります。                     |  |  |  |  |
| (オプション名称) |                                              |  |  |  |  |
| オプション     | 各包装サービスを利用する際、別途料金を頂く場合は、料金を設定します。           |  |  |  |  |
| (料金)      | (半角数字で入力ください。)無料の場合は、0と入力してください。             |  |  |  |  |

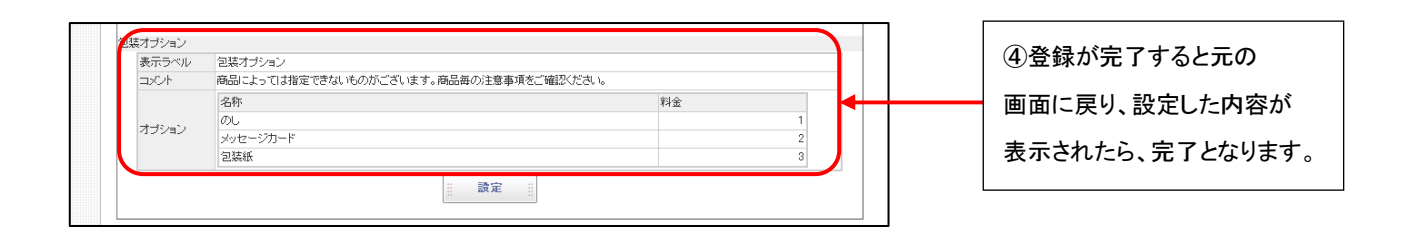